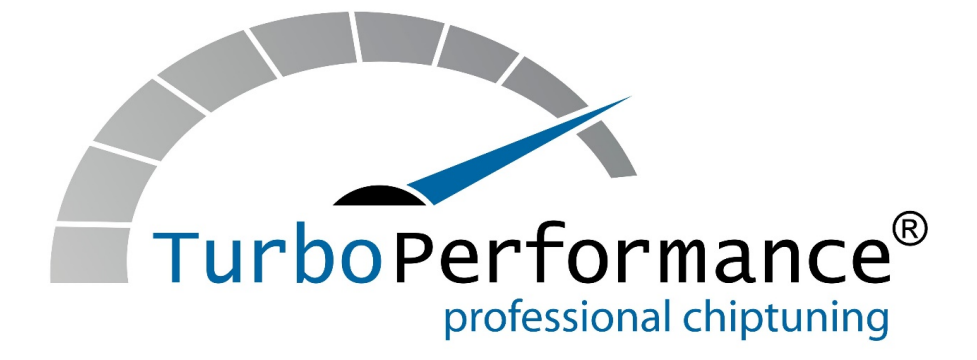

Anleitung Händlerbewerbung und File-Exchange-Server

Instruction

"How To Become a Dealer" and

File-Exchange-Server

Sie möchten Händler bei TurboPerformance werden oder einfach nur den TurboPerformance-File-Server nutzen? Mit nur ein paar Klicks bekommen Sie die wichtigsten Infos auf der Homepage <u>www.turboperformance.de</u> unter "Händlerportal und FileServer".

You would like to become a TurboPerformance dealer or only make use of the TurboPerformance File-Exchange-Server? Only a few clicks away and we provide the major informations at <u>www.turboperformance.de</u> under the "Händlerportal and Fileserver" tab.

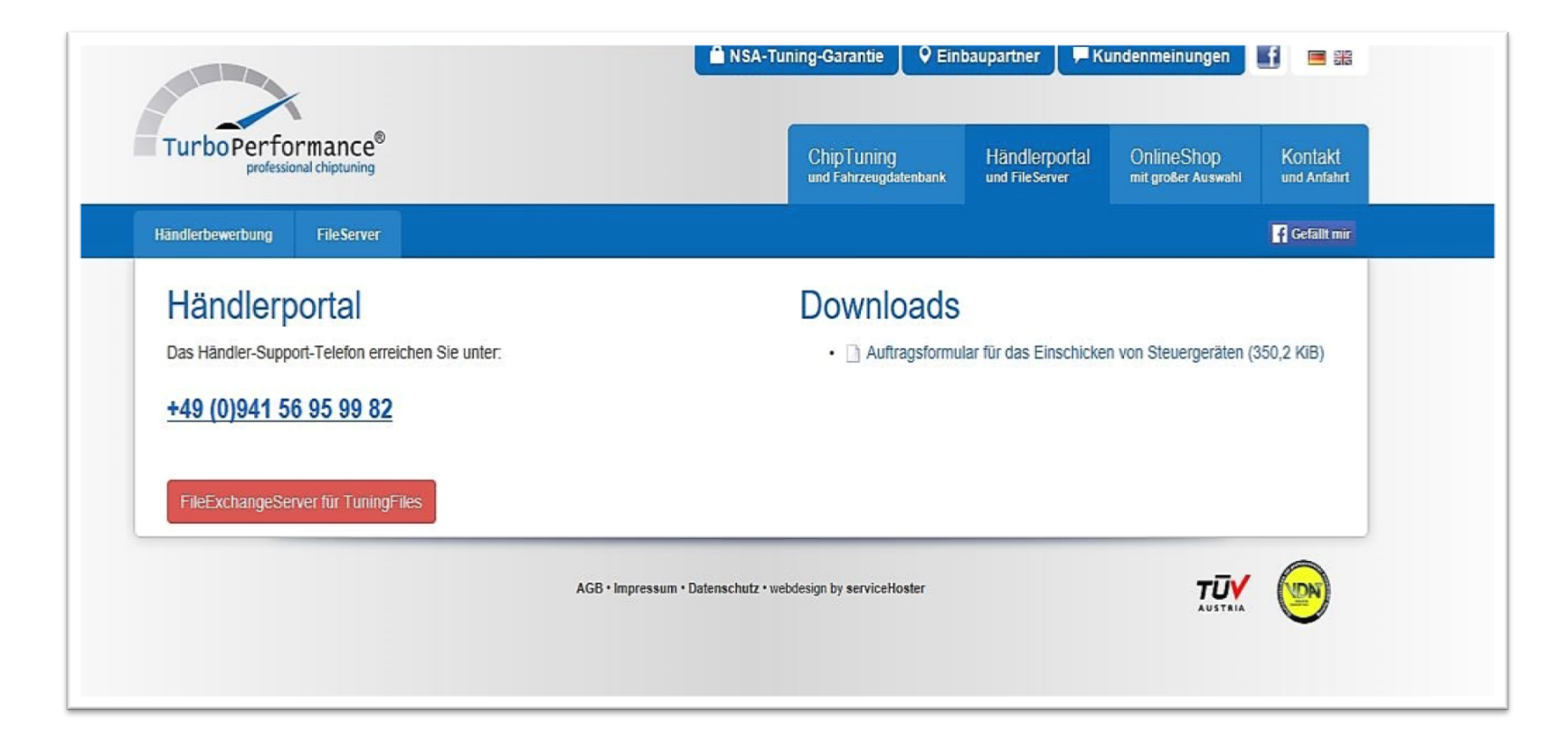

Unter dem dann erscheinenden Button "Händlerbewerbung" finden Sie die notwendigen Downloads, um bei TurboPerformance Händler zu werden. Diese bitte ausgefüllt per Email an <u>service@turboperformance.de</u> schicken. Der zuständige Mitarbeiter setzt sich daraufhin mit Ihnen in Verbindung.

Choose the category "Dealer application" to download the necessary documents to become a TurboPerformance dealer. Please send both documents completed to <u>service@turboperformance.de</u>. The responsible employee will contact you.

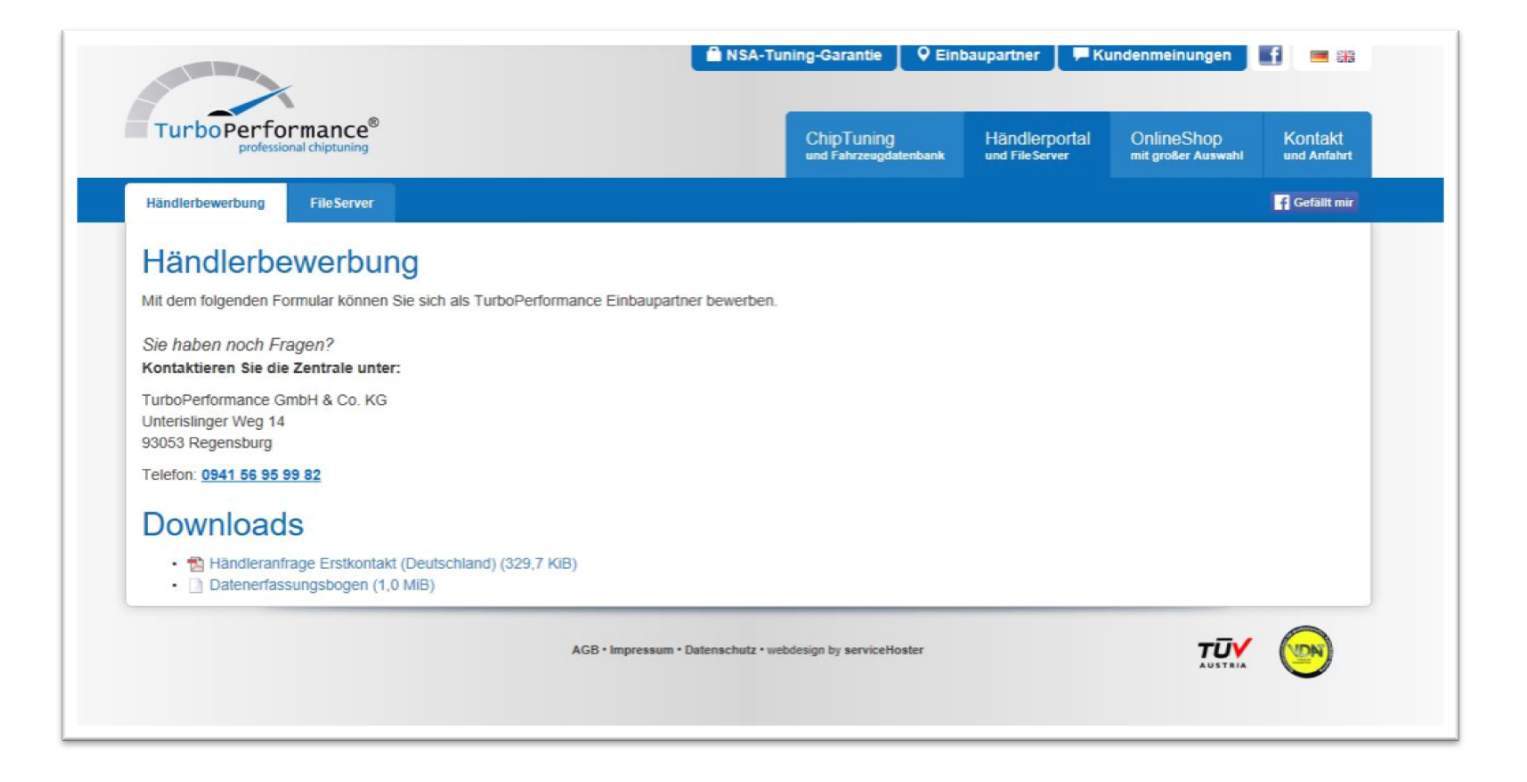

Unter dem Button "FileExchangeService für TuningFiles" können Sie sich als Händler anmelden. Hier können Sie Files zum Bearbeiten hochladen uvm.

Using the "FileExchangeServer" you can login as a dealer. Here you can upload your files for optimisation and much more.

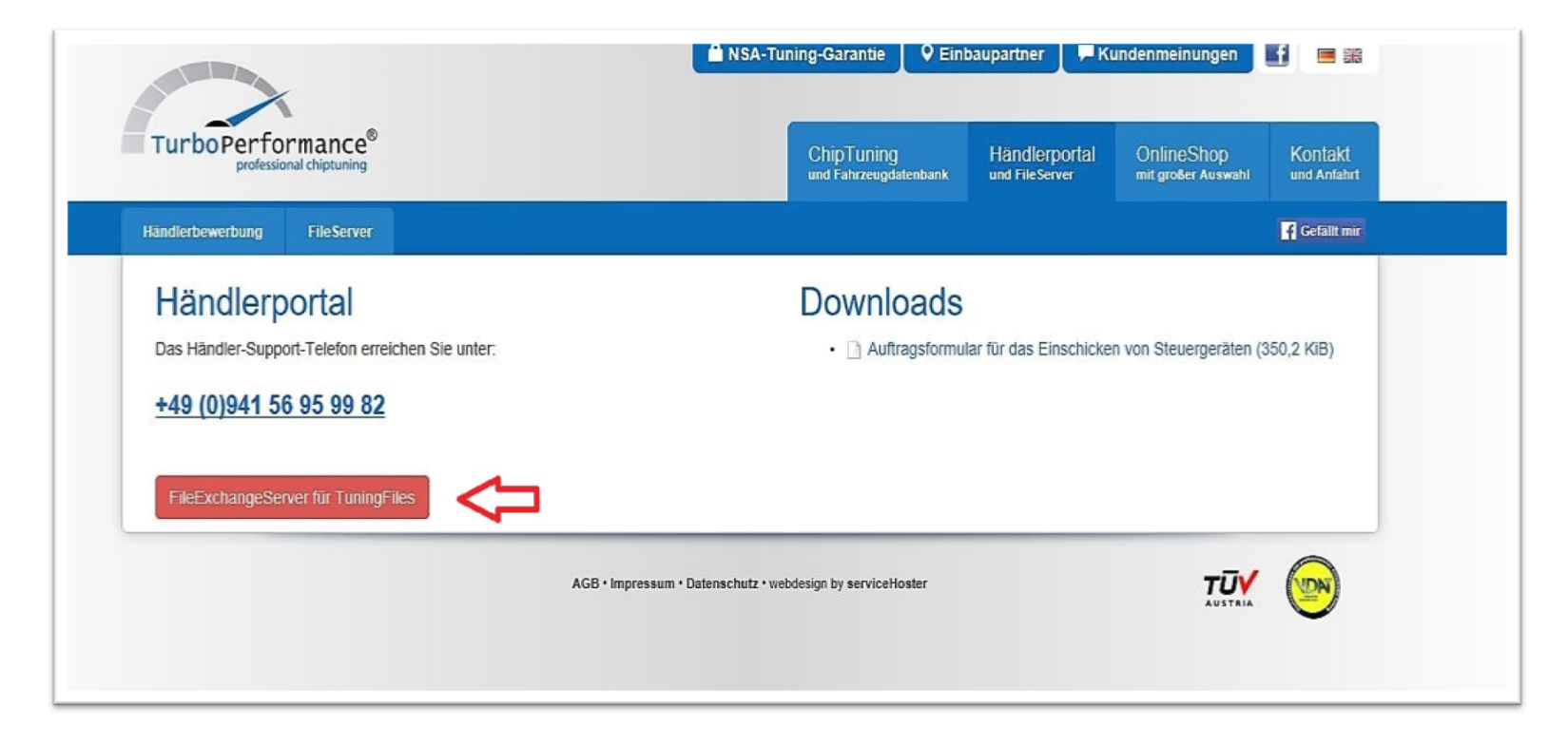

Über den Button "FileExchangeServer für TuningFiles" kommen Sie zur Anmeldemaske, auf welcher Sie sich unter "Mein Konto->Login" anmelden können.

Reaching the "FileExchangeServer" overview, you need to choose "My Account" and "Login" to access your features.

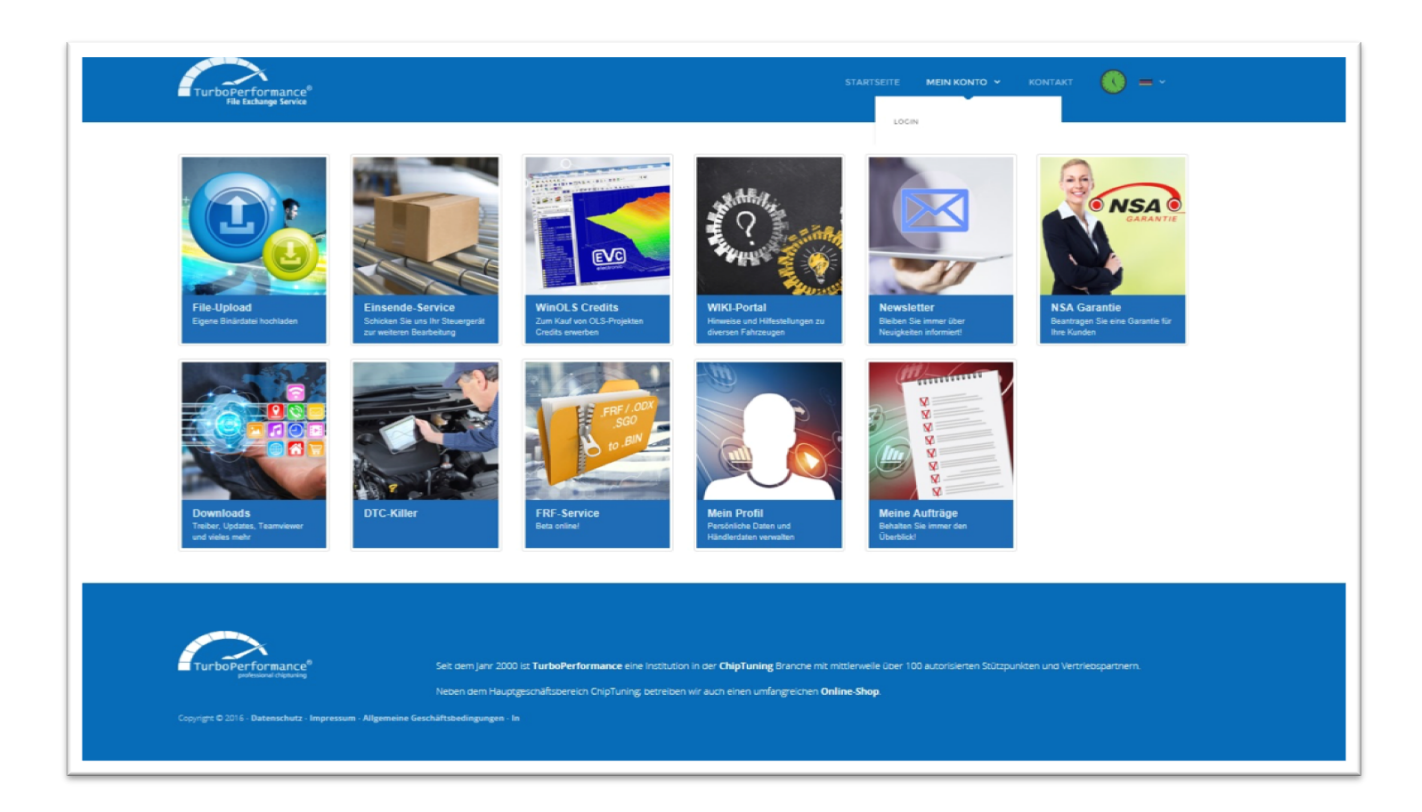

Bei der Erstanmeldung auf "Neu registrieren" drücken.

For the initial login you need to choose "new registration."

| TurboPerformance <sup>®</sup><br>File Exchange Service |                                      | STARTSEITE MEIN KONTO Y KONTAKT 🚺 🚍 Y |
|--------------------------------------------------------|--------------------------------------|---------------------------------------|
| Anmelden<br>Email*                                     |                                      |                                       |
| Passwort*                                              | Passwort vergessen? Neu registrieren |                                       |
|                                                        | 仑                                    | *Notwendige Eingabe                   |

Im nächsten Schritt können Sie Ihre Daten eingeben. Alle Felder mit \* sind Pflichtfelder. Bitte beachten Sie, dass die hier eingegebenen Daten 1:1 die Daten auf Ihrer Rechnung sind.

In the following step, you can supply your personal data. All fields marked with \* are mandatory. Please consider that the data provided will be used as your billing address.

| TurboPerformance <sup>®</sup><br>File Euclasge Service | STARTSEITE MEIN KONTO - KONTAKT 📀 = -                                                                                    |
|--------------------------------------------------------|----------------------------------------------------------------------------------------------------|
| Registrierung                                          |                                                                                                    |
| Firma*                                                 |                                                                                                    |
| Anrede                                                 | - Herr                                                                                                    |
| Vorname                                                |                                                                                                    |
| Nachname*                                              |                                                                                                    |
| Straße*                                                |                                                                                                    |
| PLZ*                                                   |                                                                                                    |
| Ort*                                                   |                                                                                                    |
| Land*                                                  | Bitte auswählen                                                                                                    |
| Email*                                                 |                                                                                                    |
| Telefon*                                               |                                                                                                    |
| Passwort*                                              | kh bin Gewerbetreibender (Ausschluß Gewährleistung)* Mindestens 8 Zeicnen inklusive Ziffern, Gross- und Kleinbuchstaben. |
| Passwort-Wiederholung*                                 |                                                                                                    |
|                                                        | Registrieren >                                                                                                    |
|                                                        |                                                                                                    |

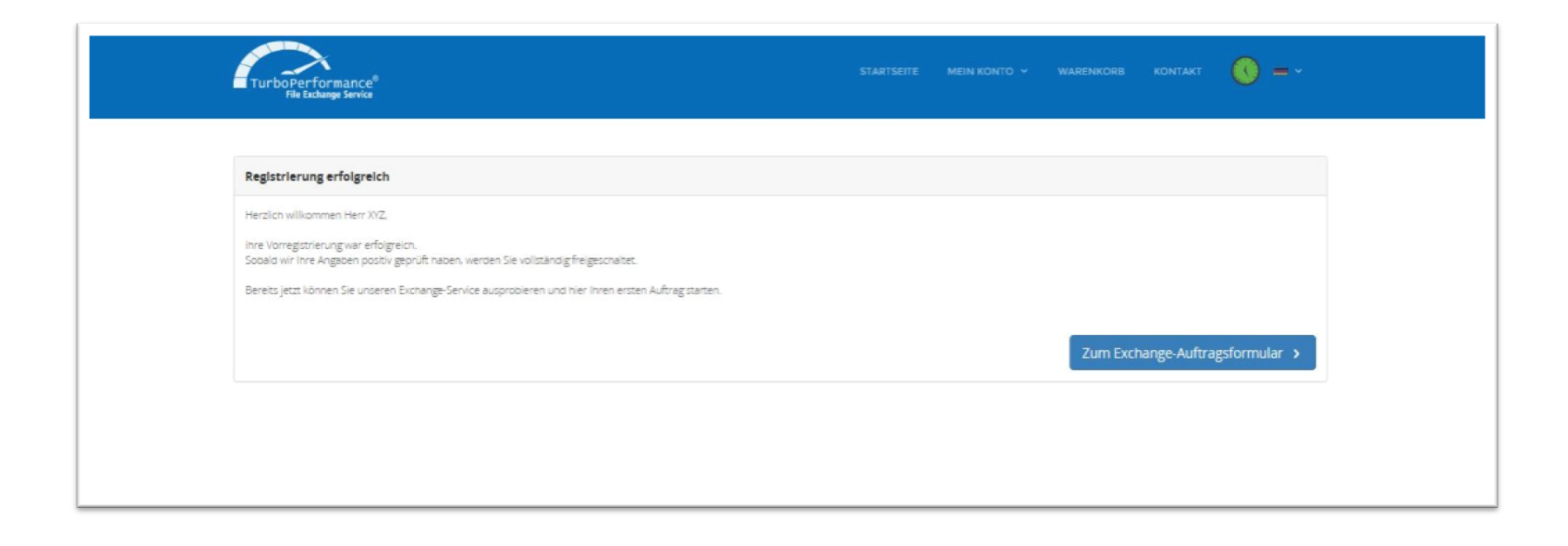

Nach diesem Schritt ist Ihre Vorregistrierung abgeschlossen. Hierüber erhalten Sie eine Bestätigungs-Email. Der File-Exchange-Server ist bereits für Sie verfügbar.

Now your pre-registration is complete and you will recieve a email for certification. The file-exchange-server is already available for you.

| Fahrzeug            |                                                          |     | Endkunde                      |                               |                                        | Und Sie sehen auch ber       |
|---------------------|----------------------------------------------------------|-----|-------------------------------|-------------------------------|----------------------------------------|------------------------------|
| Fahrzeugtyp*        | PKW                                                      | ~   | Vorname                       |                               |                                        | Ihre vorubergehend gui       |
| Fahrzeugmarke*      | Bitte auswählen                                          | ~   | Nachname                      |                               |                                        | Startselte.                  |
| Fahrzeugmodell*     | Bitte auswählen                                          | ~   | Firma                         |                               |                                        |                              |
| Fahrzeugausführung  | Bitte auswählen                                          | ~   | Straße                        |                               |                                        | And you see your temp        |
| Kenneichen          | Price providing (                                        | -   | PLZ                           |                               |                                        | valid welcome page as v      |
| Renzechen           |                                                          |     | Ort                           |                               |                                        |                              |
| Badjani -           |                                                          |     | Land                          | Ritte auswählen               | ~                                      |                              |
| rangesteinummer     |                                                          |     | Email                         |                               |                                        |                              |
| Motorkennung        |                                                          |     | Talafan                       |                               |                                        |                              |
| Motorart*           | Bitte auswanien                                          | ~   | Telefon                       |                               |                                        |                              |
| Hubraum*            |                                                          | ccm |                               |                               |                                        |                              |
| Leistung*           | 0.0 PS 0.0                                               | kW  |                               |                               |                                        |                              |
| Getriebetyp*        | Bitte auswählen                                          |     |                               |                               |                                        |                              |
| Abgasnorm*          | Bitte auswählen                                          | ~   |                               |                               |                                        |                              |
| Details zum Auftrag |                                                          |     |                               |                               |                                        |                              |
| Auslesegerät*       | Bitte auswählen                                          | ~   | TurboPerform<br>File Exchange | iance <sup>®</sup><br>Service |                                        | IN KONTO - WARENKORB KONTAKT |
| Originalfile*       | Durchsuchen                                              | _   |                               |                               |                                        |                              |
| ID-File             | Bitte senden Sie uns auch das ID-File zu.<br>Durchsuchen |     |                               |                               | CASES IN                               | <br>(th) (th)                |
|                     |                                                          |     |                               |                               | ************************************** |                              |

Sobald Sie die Bestätigungs-Email erhalten haben, dass Ihr Account geprüft und freigeschalten wurde, loggen Sie sich bitte über "Mein Konto->Logout" aus und wieder ein.

Please make a logout and a re-login as soon as you get the confirmation email.

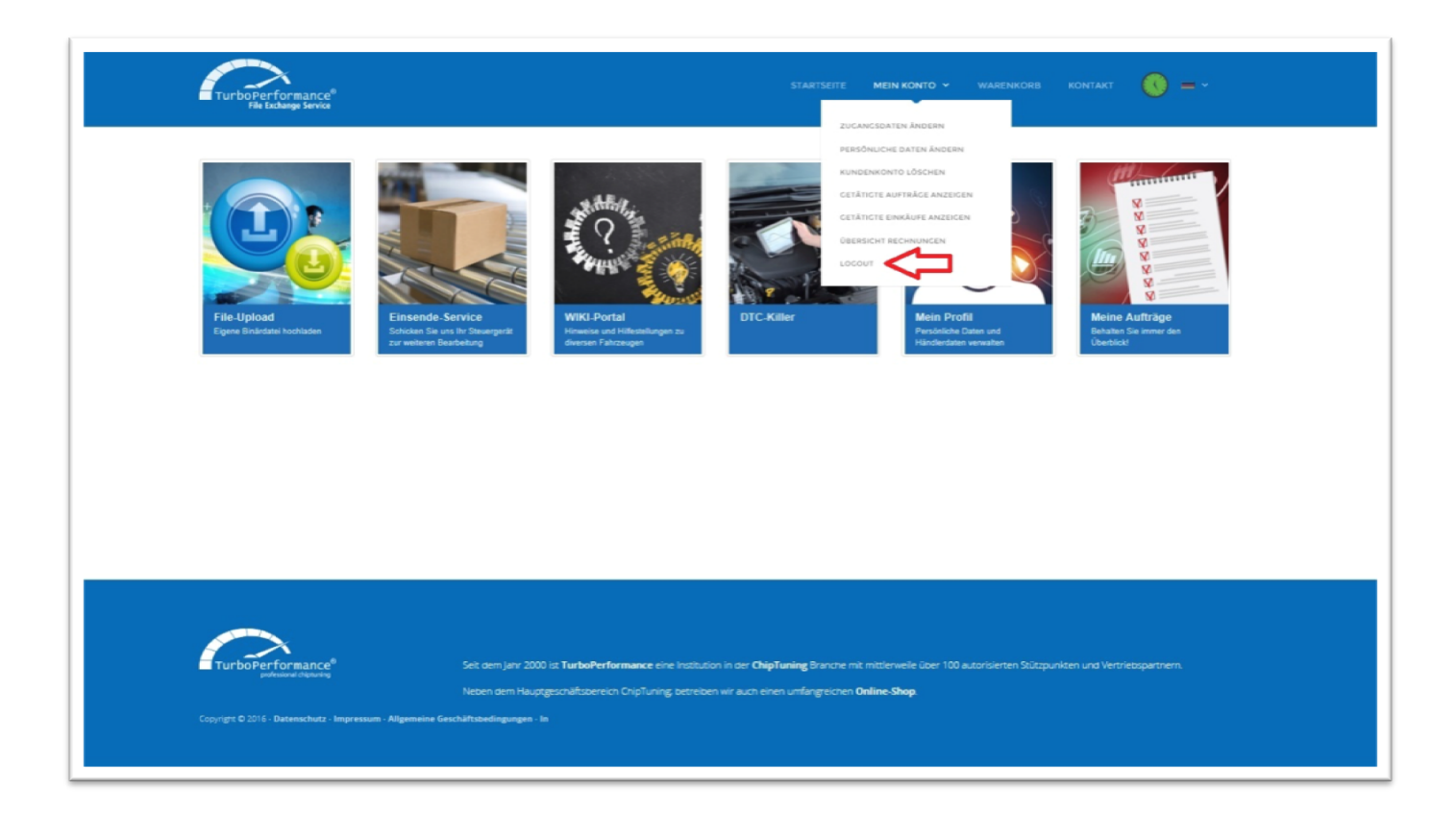

Nach erneuter Anmeldung steht Ihnen die komplette Startseite zur Verfügung.

The complete welcome page is now available for you after your re-login.

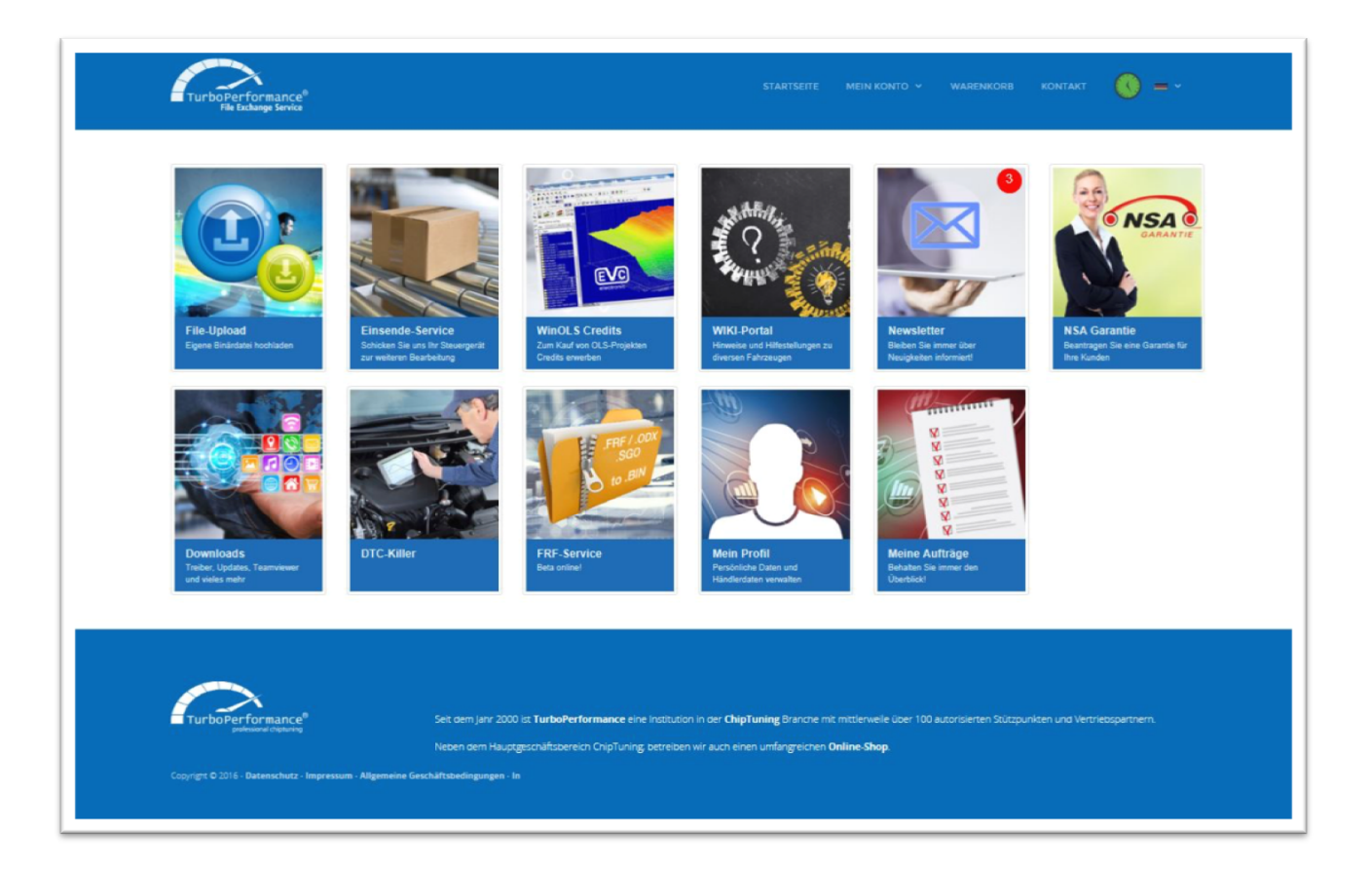

Unter "Mein Profil" können Sie jederzeit Ihre Daten ändern. Unter "Newsletter" finden Sie unterschiedliche Infos, wie z.B. Neuerungen, Änderung und Schließtage des File-Servers. Unter "Meine Aufträge" finden Sie all Ihre File-Aufträge. Unter "Wiki-Portal" können Sie Infos zum Ort des Steuergeräts in unterschiedlichen Fahrzeug und weitere Tipps finden. Unter "Mein Konto->Preisliste" finden Sie Ihre Preise für die unterschiedlichen Files.

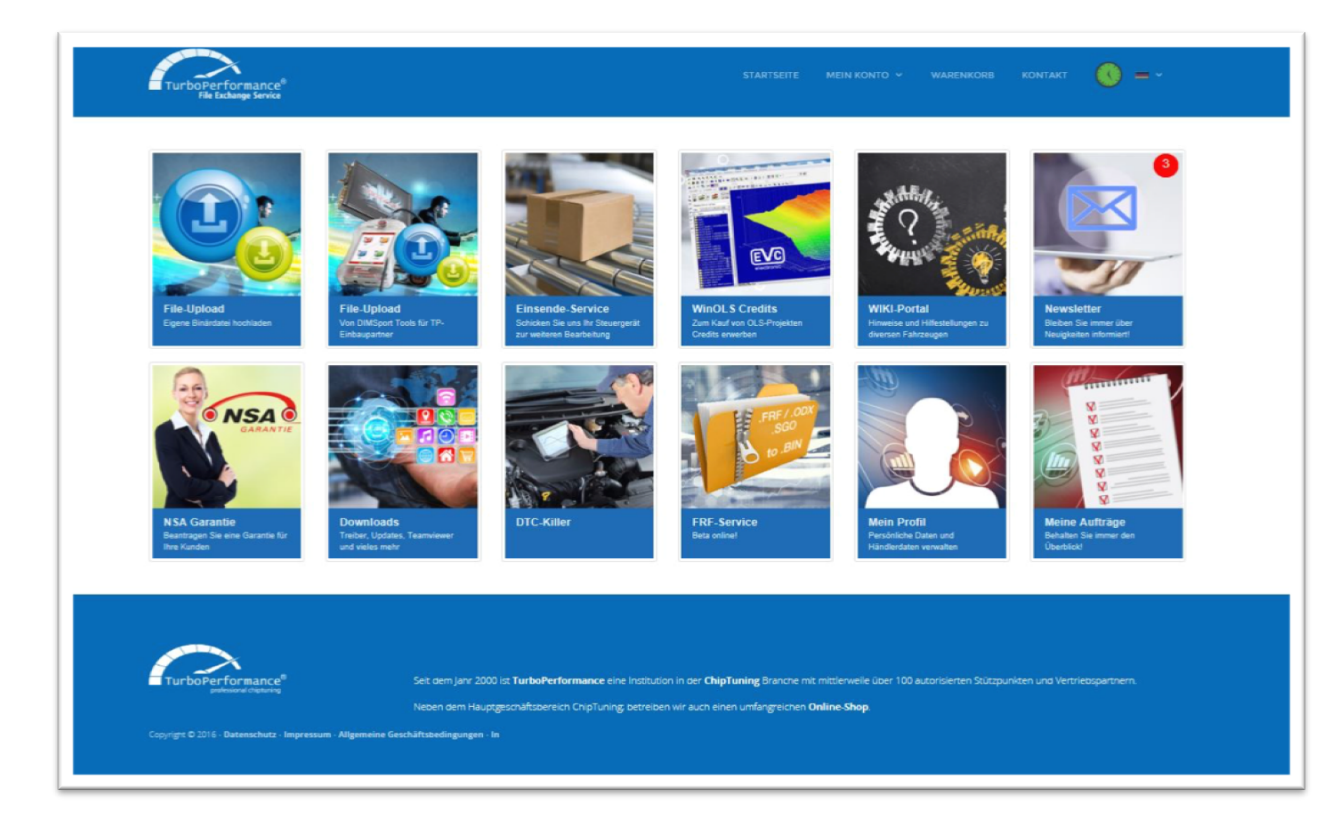

At "my profile" you can change your data whenever you want. At "newsletter" you can find various information about innovations, changes and holidays.

At "my orders" you can find all of your file-orders.

At "Wiki" we provide you with information about location of the ECU in different cars and much more hints and instructions.

At "my account-> prices" you can find your list of prices for the different files you can purchase. Haben Sie sich dazu entschieden ein TurboPerformance-Händler zu sein, wird von uns zusätzlich zur Account-Freischaltung Ihre Geräte-Nummer in Ihrem Account vermerkt. Diese sehen Sie dann bei all Ihren File-Uploads im Bild ersichtlichen Bereich.

If you have decided to become a TurboPerformance dealer, we will register your device number and link it to your account along to your account activation. This device-number will be visiable at all file-uploads as you can see in the picture below.

| Fahrzeug             |                   |     | Endkunde |                 |   |
|----------------------|-------------------|-----|----------|-----------------|---|
| Fahrzeugtyp*         | ROV.              | ×   | Vorname  |                 |   |
| Fahrzeugmarke*       | - Bitte auswählen | ×   | Nachname |                 |   |
| Fahrzeugmodell*      | Bitte auswählen   | ~   | Firma    |                 |   |
| Fahrzeugausführung*  | Bittle auswähllen | × . | Straße   |                 |   |
| Kennzeichen*         |                   |     | PLZ      |                 |   |
| Baujahr*             | 0                 |     | Ort      |                 |   |
| Fahrgestellnummer    |                   |     | Land     | Bitte auzwählen | ~ |
| Motorkennung         |                   |     | Email    |                 |   |
| Motorart*            | - Bitte auswählen | ~   | Telefon  |                 |   |
| Hubraum*             |                   | cam |          |                 |   |
| Leistung*            | 0.0 PS 0.0        | WW. |          |                 |   |
| Getriebetyp*         | Bitte auswählen   | ~   |          |                 |   |
| Abgasnorm*           | Bitte auswählen   | ×   |          |                 |   |
| Details zum Auftrag  |                   |     |          |                 |   |
| Fahrzeugzustand*     | Bitte auswählen   | ~   |          |                 |   |
| Kommentar            |                   |     |          |                 |   |
| Ihr Geschäftszeichen |                   |     |          |                 |   |
| File*                | ٥                 | ~   |          |                 |   |